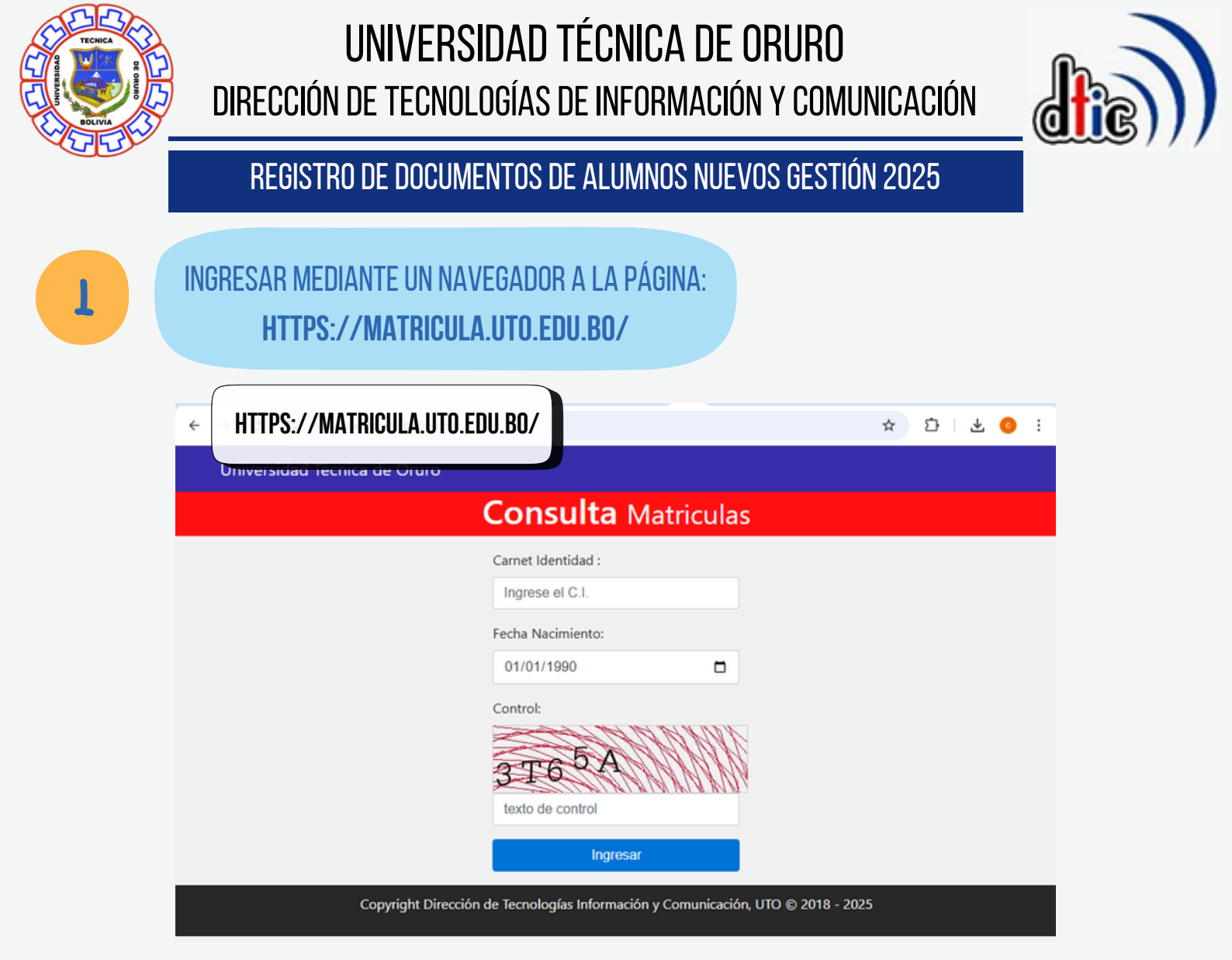

2

INGRESAR LOS DATOS NÚMERO DE CI Y FECHA DE NACIMIENTO DEL ESTUDIANTE, Y EL CÓDIGO DE CONTROL QUE SE GENERA

| Universidad Técnica de Oruro    |                                                         |
|---------------------------------|---------------------------------------------------------|
|                                 | Consulta Matriculas                                     |
|                                 | Carnet Identidad :                                      |
|                                 | Ingresar su número de Carnet de Identidad               |
|                                 | Fecha Nacimiento:                                       |
|                                 | Ingrese su fecha de nacimien <del>to</del> dd/mm/aaaa   |
|                                 | Control:                                                |
| Ingrese el código de<br>control | 3 All                                                   |
|                                 | <b>38</b> 3111                                          |
|                                 | 33873                                                   |
|                                 | Ingresar                                                |
| Convright Dirección             | de Tecnologías Información y Comunicación LITO @ 2018 - |

3

## LE APARECERÁ UNA PANTALLA, DEBE HACER CLICK EN **MAS INFORMACIÓN** Y LE Aparecerá los documentos que debe cargar

| Universidad Técnica de Oruro                                                                                                    |                     |                                    |                 |                 |             |
|----------------------------------------------------------------------------------------------------|---------------------|------------------------------------|-----------------|-----------------|-------------|
| Consulta Matriculas                                                                                                    |                     |                                    |                 |                 |             |
|                                                                                                    |                     | Opcione                            | 5 🕶             |                 |             |
| Comunicado:<br>El pago de la matricula para la Gestión 1/2025 inicia el 14 de enero del 2025 según Cronograma Académ                                                                                             | nico 2025 U         | TO.                                |                 |                 |             |
| ALTO! Usted tiene Deudas Pendiendes, que impedirán su pago de matrícula. Mas Información<br>Documentos Digitales                                                                                                 |                     |                                    |                 |                 |             |
| El archivo a subir debe ser PDF de no más de <b>2 MB</b> y debe contener el digital del Título de Bachiller, Certificado de Nacimiento y su<br>de identidad.                                                     | Carnet X            | Estado:<br>No subido               |                 |                 |             |
| Arrastre y suelte aquí los archivos                                                                                                    |                     |                                    |                 |                 |             |
| Seleccionar archivos                                                                                                    | nar                 |                                    |                 |                 |             |
| Subr                                                                                                    | EN                  | UN SOLO                            | ARCHIVU         | PDF,            | DEBE        |
| A L T O ! Usted tiene Deudas Pendiendes, que impedirán su pago de matrícula DTIC Estudiante Nuevo **SIN DOCUMENTOS** debe subir al sistema Título de Bachiller, Carnet de Identidad y Certificado de Nacimiento. | ESC<br>DOC          | CANEAR<br>Cumentos:<br>• Título de | LOS<br>Bachille | SIGUIE<br>R     | INTES       |
|                                                                                                    | CARNET DE IDENTIDAD |                                    |                 |                 |             |
|                                                                                                    |                     | • CERTIFICA                        | DO DE NAC       | IMIENTO         |             |
|                                                                                                    | EL                  | ARCHIVO DEB                        | E PESAR N       | <b>MÁXIMO</b> ( | 2 <b>MB</b> |

4

UNA VEZ ESCANEADO LOS DOCUMENTOS, DEBE SELECCIONAR EL ARCHIVO EN PDF, MEDIANTE La opción **Examinar**. Una vez realizado ello, el estado mostrará: **"No subido"** 

| A L T O ! Usted tiene Deudas Pendiendes, que impedirán su pago de matrícula. Mas Información                                                                            |                      |  |
|----------------------------------------------------------------------------------------------------|----------------------|--|
| Documentos Digitales                                                                                                    |                      |  |
| E archivo a subir debe ser PDF de no más de <b>2 MB</b> ) debe contener el digital del Titulo de Bachiller, Certificado de Nacimiento y su Carnet<br>de Identidad.<br>* | Estado:<br>No subido |  |
| 1234567MiCarnet.pdf     C <sup>*</sup> Examinar Subir                                                                                                    |                      |  |

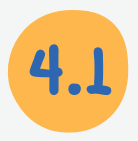

SI EL ARCHIVO ES MUY PESADO, LE SALDRÁ UN AVISO EN ROJO INDICANDO ELLO, Entonces debe volver a escanear sus documentos

## **Documentos Digitales**

| Reference of the second second |                                                                                         |          |
|----------------------------------------------------------------------------------------------------|-----------------------------------------------------------------------------------------|----------|
| 38562.pdf<br>                                                                                                    |                                                                                         |          |
|                                                                                                    | 38562.pdf                                                                               |          |
|                                                                                                    | <b>王 国 </b> ④                                                                           | - MR - Y |
|                                                                                                    | rchivo "CursoIA_Sesion_II.pdf" ( <b>74.14 MB</b> ) excede el tamaño máximo permitido de |          |
|                                                                                                    | rchivo "CursoIA_Sesion_II.pdf" ( <b>74.14 MB</b> ) excede el tamaño máximo permitido d  |          |

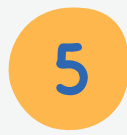

SI EL ARCHIVO CON SUS DOCUMENTOS ESTA TODO BIEN, DEBE SELECCIONAR **SUBIR** Y El estado cambiará a: **"Subido Pero Sin Validar en Kardex"** 

| A L T O ! Usted tiene Deudas Pendiendes, que impedirán su pago de matrícula. Mas Información Documentos Digitales                                                   |                                                 |
|----------------------------------------------------------------------------------------------------|-------------------------------------------------|
| El archivo a subir debe ser PDF de no más de <b>2 MB</b> y debe contener el digital del Titulo de Bachiller, Certificado de Nacimiento y su Carret<br>de Identidad. | Estado:<br>Subido pero sin validar en<br>kardex |
| 1 archivo seleccionado(s)                                                                                                    |                                                 |

**NOTA:** UNA VEZ CARGADO EL ARCHIVO PDF EN LA PÁGINA, EL ESTUDIANTE DEBE PRESENTAR LOS **Documentos solicitados por su urke de su unidad facultativa** 

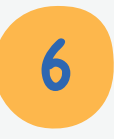

POSTERIOR A LA REVISIÓN DE LOS DOCUMENTOS POR EL KARDEX DE SU FACULTAD, EL ESTUDIANTE DEBE REVISAR LA PÁGINA, PORQUE PUEDE EXISTIR ALGUNA OBSERVACIÓN:

## **Documentos Digitales**

| El archivo a subir debe ser PDF de no más de IMB y debe contener el digital del Titulo de Bachiller, Certificado de Nacimiento y su Carnet<br>de Identidad. | Estado:<br>Observado: Datos no<br>cuentan con la calidad<br>necesaria, re-escanear, o<br>documentos no<br>corresponden a la persona |                 |
|----------------------------------------------------------------------------------------------------|----------------------------------------------------------------------------------------------------|-----------------|
|                                                                                                    | EN ESE CASO, SE                                                                                                    | E DEBE VOLVER A |
| 1 archivo seleccionado(s)                                                                                                    | ESCANEAR LOS                                                                                                    | DOCUMENTOS Y    |
| Subir                                                                                                    | SUBIRLOS N                                                                                                    | UEVAMENTE.      |

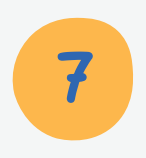

UNA VEZ QUE LOS ENCARGADOS DE KARDEX LE DEN EL OK, LE APARECERÁ LA Siguiente pantalla mostrando sus datos, e indicando que los **Documentos digitales son válidos y correctos** 

| Universidad Técnica de Oruro                                                                        |                                      |  |  |
|----------------------------------------------------------------------------------------------------|--------------------------------------|--|--|
| Consulta Matriculas                                                                                 |                                      |  |  |
| Control with two prime of it                                                                        | Opciones •                           |  |  |
| <b>Comunicado:</b><br>El pago de la matricula para la Gestión 1/2025 inicia el 14 de enero del 2025 | según Cronograma Académico 2025 UTO. |  |  |
| Documentos Digitales: Validados y Correctos.                                                        |                                      |  |  |
| Datos Personales                                                                                    |                                      |  |  |
| Nombre Completo:                                                                                    |                                      |  |  |
|                                                                                                    |                                      |  |  |
| Esta información no puede modificar.                                                                |                                      |  |  |
| Correo Electrónico Institucional:                                                                   |                                      |  |  |
|                                                                                                    |                                      |  |  |
| Esta información no puede modificar.                                                                |                                      |  |  |
| Dirección:                                                                                          |                                      |  |  |
|                                                                                                    |                                      |  |  |

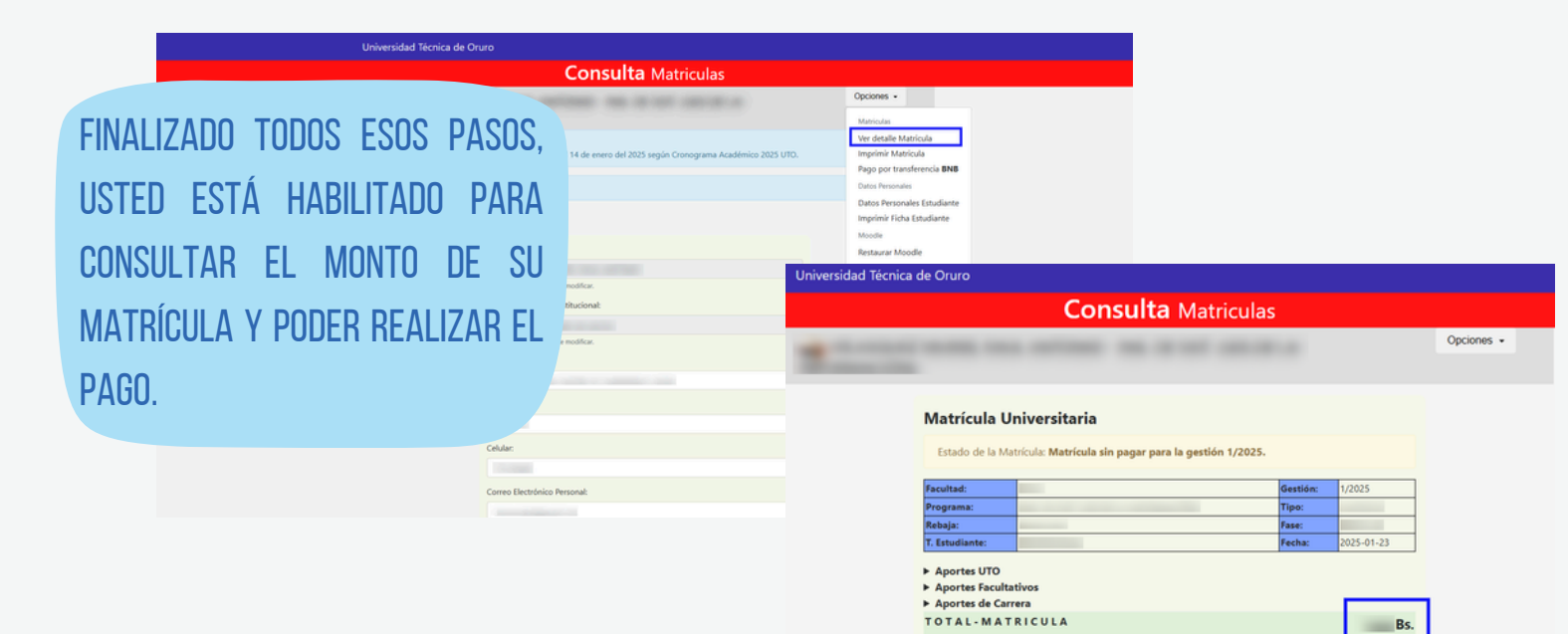